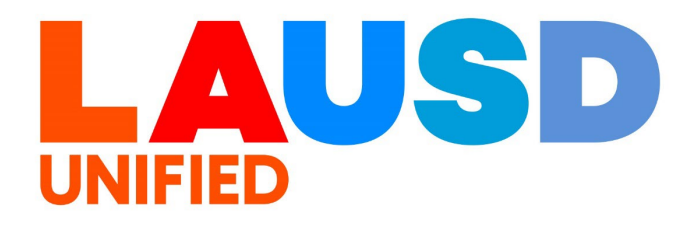

## SAP Ariba

#### **PROCUREMENT SERVICES DIVISION**

#### **>>**

## End-USER Training

P2P Core How to Create a Contract Novation/Contract Reassignment The purpose of this job aid is to show how to create a contract novation or a contract reassignment in P2P core.

## 1

To access Ariba Guided Buying, log in to your ESS (<u>https://ess.lausd.net/</u>) using your SSO (Single Sign On).

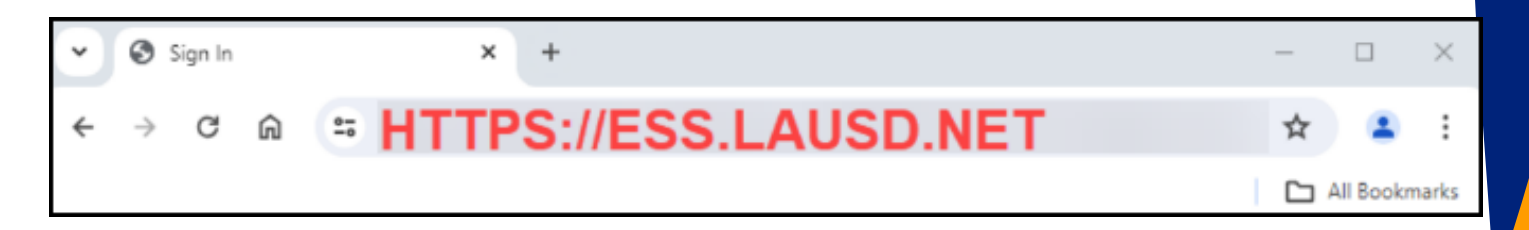

## 2

## Click on the "Procure to Pay" tile.

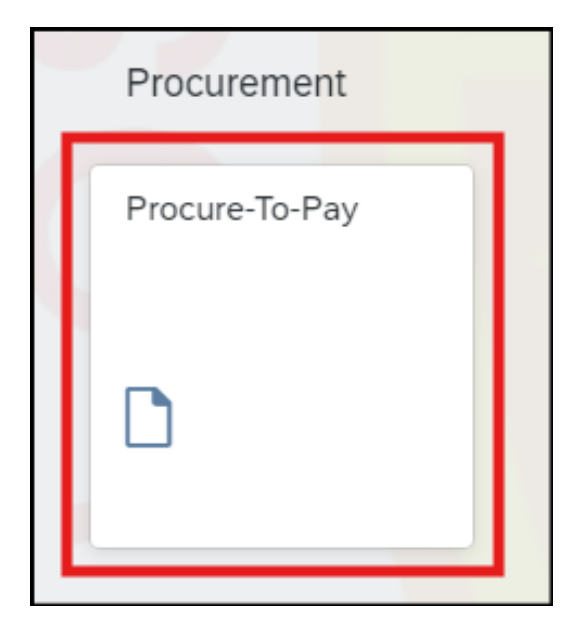

#### Search for your original contract.

|                                  | Test Site             |           |                 |
|----------------------------------|-----------------------|-----------|-----------------|
| HOME CONTRACTS PROCE             | JREMENT CATALOG MOREV |           |                 |
| Contract 🗸 Title                 | ID 🗸                  | Q         |                 |
| Common Actions V                 | My Documents          |           |                 |
| Create                           | Title                 | Date 1    | Status          |
| Contract Workspace (Procurement) | JN-Demo 9.3.2024      | 9/3/2024  | Published       |
| Guided sourcing request          | JN-Impressive         | 8/29/2024 | Published       |
| Guided sourcing project          | JN-Test               | 8/29/2024 | Draft Amendment |
| More V                           | IN Test               | 8/27/2024 | Published       |
| Manada                           |                       |           |                 |

4

### Open your original contract that you created.

| These are the detail | s of the request yours | elected De  | nending on its s | tatus vou | can edit, char | nde conv cancel or subm   | it the request for approva |
|----------------------|------------------------|-------------|------------------|-----------|----------------|---------------------------|----------------------------|
| Contract W           | /orkspace              | Print       |                  | , you (   |                | Be, copy, cancer, or such | n the request for approve  |
| Summary              | Pricing Terms          | Mileston    | es Approv        | val Flow  | Orders         | History                   |                            |
| Definitions          |                        |             |                  |           |                |                           |                            |
|                      | Physica                | l Location: |                  |           |                |                           |                            |
|                      | Original Contrac       | t Request:  | CR885-V2         |           |                |                           |                            |
|                      | Related C              | ontract ID: |                  |           |                |                           |                            |
|                      | On                     | Behalf Of:  | Jennie Ngo       |           |                |                           |                            |
|                      | Con                    | tract Type: | Commodity Le     | evel      |                | N                         |                            |
|                      | Is Blanket Purch       | ase Order:  | No               |           |                | 4                         |                            |
|                      | Hierard                | nical Type: | Master Agreen    | nent      |                | ru                        |                            |
|                      | Effe                   | ctive Date: | Thu, 5 Sep, 20   | 24        |                |                           |                            |
|                      | Expira                 | ation Date: | Tue, 2 Sep, 20   | 25        |                |                           |                            |
|                      | 1                      | Evergreen:  | No ①             |           |                |                           |                            |
|                      | 1                      | Purch Org:  | 1000 (LAUSD      | Procureme | nt) (i)        |                           |                            |
|                      | Comp                   | any Code:   | 1000 (LAUSD)     |           |                |                           |                            |

## This contract had \$100,000 and it has been consumed for \$1000. So there are \$99,000 left.

|                             | Supplier Location:     | Amelia King       |
|-----------------------------|------------------------|-------------------|
|                             | Release Required:      | Yes (i)           |
| Allow change orders aga     | ainst closed contract? | Yes (i)           |
|                             | Release Access from:   | Current Site only |
| Apply discount terms t      | to non-catalog items?  | No (i)            |
| Do non-catalog items accumu | late against contract? | Yes (i)           |
|                             | Amount Available:      | \$99,000.00 USD   |
|                             | Currency:              | US Dollar         |
|                             | Amount Spent:          | \$1,000.00 USD    |

#### 6

5

In this example, we are going to stop this contract from being referred in the PR. Click CONTRACT WORKSPACE.

| < 🛞 🛄                | USD                       |                                 | Test Site                |                |                     |          |
|----------------------|---------------------------|---------------------------------|--------------------------|----------------|---------------------|----------|
| C885-V2 - (C         | CW12851) JN-              | Demo 9.3.2                      | 024                      |                |                     |          |
| These are the detail | Is of the request you     | selected. Depend                | ing on its status, you o | can edit, chan | ge, copy, cancel, o | or submi |
| Contract v           |                           | Print                           |                          |                |                     |          |
| Definitions          | Pricing Terms             | Mitestones                      | Approval Flow            | Orders         | History             |          |
| Denniuons            |                           |                                 |                          |                |                     |          |
|                      | Physic<br>Original Contra | al Location:<br>ct Request: CR8 | 885-V2                   |                |                     |          |

## To amend the contract, go to the **OVERVIEW** tab. Click **"Amend"** under **CONTRACT ATTRIBUTES.**

| verview                |                                                          | Actions V | Process                    |
|------------------------|----------------------------------------------------------|-----------|----------------------------|
| Contract ID:           | CW12851                                                  |           | Phase 1 - Pre              |
| Contract Status:       | Published                                                |           | Phase 2 - Ne               |
| Last Published Date:   | 09/06/2024 ④                                             |           | Phase 3 - Ex Phase 4 - Eir |
| Version:               | v2                                                       |           | -r rilase 4 * Fill         |
| Owner:                 | Jennie Ngo (i)                                           |           |                            |
| Test Project:          | No (i)                                                   | (         | Quick Links                |
| Product Category:      | ART EQUIPMENT AND SUPPLIE View more (i)                  |           |                            |
| Base Language:         | English                                                  |           | A Quick Link is a pat      |
| Sponsoring Department: | 1002501 Superintendent's View more ()                    |           | Want to unk to and c       |
| Access Control:        | (No restrictions - Accessible to all users) (i)          |           |                            |
| Description:           | 0                                                        | ,         | Announcements              |
| xternal System Integra | tion                                                     |           | Welcome to the pro         |
| External System:       | (no value) (i)                                           |           |                            |
|                        |                                                          | Edit Att  | ributes                    |
| ntract Attributes      | N                                                        | View At   | tributes                   |
|                        | <i>√</i> 2                                               | Publish   |                            |
| Related I              | D: ()                                                    | Amend     |                            |
| Last Publishe          | d: JN-Demo 9.3.2024 (you are currently viewing this) (i) | Put On    | Hold                       |
|                        |                                                          |           |                            |
| Hierarchical Typ       | e: Master Agreement (i)                                  | Close     |                            |

Choose **AMENDMENT** as the Amendment Type and enter the Amendment Reason. Click **OK**.

| Amend Contract JN-Demo 9.3.2024                                                                                                    | ок                       | Cancel           |
|----------------------------------------------------------------------------------------------------|--------------------------|------------------|
| The Amendment Type indicates the reason for amending this contract. There are five types of amendments. Amendment. Administrative. Price Update and Termination. Renewal type amendments may be used to only renew a contract. Amendment type ame | andments support the cha | ange access More |
| ③ If the reason you are amending the Contract is not Administrative. the newly created version of the Contract is pushed to Contract Compliance.                                                                                                  |                          |                  |
|                                                                                                    |                          |                  |
| Amendment Type Amendment 🗸                                                                                                    |                          |                  |
| Amendment Reason Comment                                                                                                    |                          |                  |
|                                                                                                    |                          |                  |
|                                                                                                    |                          |                  |
|                                                                                                    |                          |                  |
|                                                                                                    | ОК                       | Cancel           |
|                                                                                                    | լիս                      | <u></u> η        |
|                                                                                                    | C                        | J                |
|                                                                                                    |                          |                  |
|                                                                                                    |                          |                  |

9

## Go to the **DOCUMENTS** tab and open your **Contract Terms**.

| d History |
|-----------|
|           |
|           |
|           |
|           |
|           |

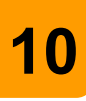

Scroll down. The next step is to set the radio button to prevent or allow the contract from being selected when users create purchase requisitions.

The example below is a Commodity-Level contract. The Item-Level contracts may have different radio buttons.

For Commodity-Level contracts, find the "Do non-catalog items accumulate against contract?" radio button and select **NO**.

| Release Required:                                 | Yes (i)           |
|---------------------------------------------------|-------------------|
| Allow change orders against closed contract?      | Yes No (i)        |
| Release Access from:                              | Current Site only |
| Apply discount terms to non-catalog items?        | Ves No (i)        |
| Do non-catalog items accumulate against contract? |                   |
| Currency:                                         | US Dolla          |

For Item-Level contracts, find the "Create subscription for non-catalog items?" radio button which defaults to Yes, and select **NO**.

| Supplier Location:                         | Amelia King [ select ] |
|--------------------------------------------|------------------------|
| Create subscription for non-catalog items: | Yes Yes                |
| Release Required:                          | Yes No                 |

## 12

11

For either contract type, scroll down and locate the 'Include Subagreement Accumulator' radio button and select YES. This enables the spent amount in the new sub (child) agreement to roll up to this (parent) agreement.

| Allow | change orders against closed contract?                   | Ves No (i)          |
|-------|----------------------------------------------------------|---------------------|
|       | Release Access from:                                     | Current Site only   |
|       | Currency:                                                | US Dollar           |
|       |                                                          |                     |
|       | Include Subagreement Accumulators:                       | Yes No              |
|       | Include Subagreement Accumulators:<br>Header Attributes: | Ves No Name t Value |

**DEACTIVATE** the line item, check the box next to its details, then click **DELETE**. To **REACTIVATE** the line, check the box and click **ACTIVATE**.

| 1 Definitions    | Commodity-level pricing terms apply to each commodity offered by the supplier. Commodity Level Pricing Terms |                 |
|------------------|----------------------------------------------------------------------------------------------------|-----------------|
| 2 Limits         | V Id † Commodity Code Description                                                                            | Pricing Summary |
| 3 Pricing Terms  | ART ART Coloring pencils                                                                                     | No Discount     |
| 4 Milestones     | La Copy Delete Activate Add items                                                                            |                 |
| 5 Access Control |                                                                                                    |                 |

## 14

If the line item has PO issued against it, then in the **ACTIVE** column the status will change to '**No**'. If the line item has no PO issued against it, then the line item will disappear when you click on **DELETE**.

| d and cannot be referenced in future transactions. |                                                                                 |
|----------------------------------------------------|---------------------------------------------------------------------------------|
|                                                    |                                                                                 |
| Pricing Summary                                    | Active                                                                          |
| No Discount                                        | NO                                                                              |
|                                                    | 4                                                                               |
|                                                    | Active                                                                          |
|                                                    | _                                                                               |
|                                                    | NO                                                                              |
|                                                    | 51                                                                              |
|                                                    | d and cannot be referenced in future transactions.  Pricing Summary No Discount |

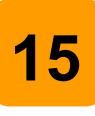

## Click **ADD ITEMS** and then **ADD A NON-CATALOG ITEM**.

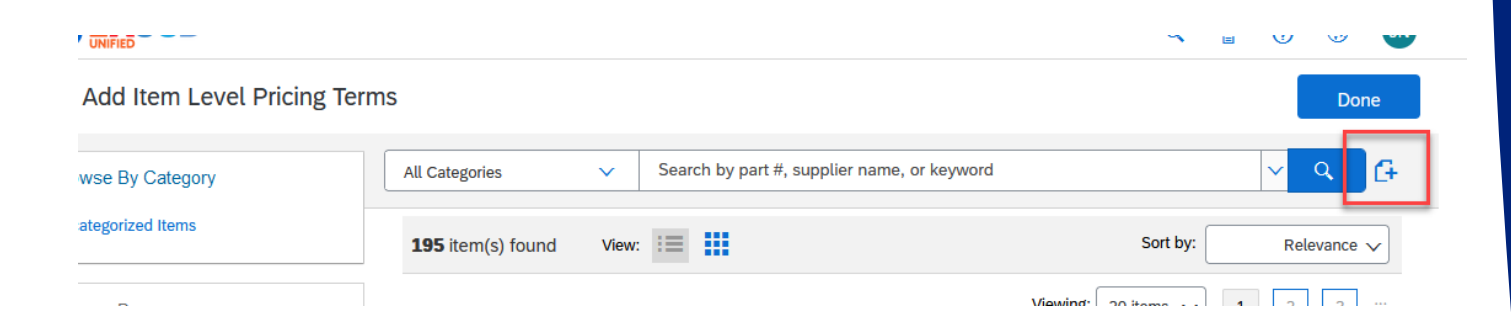

## 16

Enter the Description of the item. In the Commodity Code, search and select 'ZNOVA'. If it is an Item-Level contract, the Supplier Part Number is also required. You may enter 'Novation'.

## Click **OK**.

Add Item Level Pricing Terms

| Full Description: * | Enter a description for this item. |              | 11. |
|---------------------|------------------------------------|--------------|-----|
| Commodity Code: *   | (no value)                         | $\sim$       |     |
| Material Group:     | (no value)                         | $\sim$       |     |
| Unit of Measure:    | each                               | $\sim$       |     |
| Negotiated Price: * | USDV                               |              |     |
|                     | Additional Pricing Details (i)     |              |     |
| Material Number:    | (no value)                         | $\checkmark$ |     |

#### Supplier Information

Vendor: 1000026019 (Appealing Practices)
Contact: Amelia King
Supplier Part Number: \*
Supplier Part Auxiliary ID:

### Click EXIT→ Save this request

| Contract         | CR885-V3: (CW12851) JN-Demo 9.3.2024                                                                                            |                                                                                                    | Prev Next Exit                                         |
|------------------|----------------------------------------------------------------------------------------------------|----------------------------------------------------------------------------------------------------|--------------------------------------------------------|
|                  | Add and modify the pricing terms for the contract. The term category displayed is based on the contract type specified on the I | Definitions page (for supplier level, commodity level, item level, or catalog level). If desired, retu | urn to the Definitions page and change the Contract Ty |
| 1 Definitions    | Commodity-level pricing terms apply to each commodity offered by the supplier.                                                  |                                                                                                    |                                                        |
| 2 Limits         | ① At least one of the selected line items has related transactions. The items with transactions have been deactivated inste     | ad of deleted and cannot be referenced in future transactions.                                         |                                                        |
| 2 Pricing Torms  | Commodity Level Pricing Terms                                                                                                   |                                                                                                    | =                                                      |
| 3 Pricing ferris | Id † Commodity Code Description                                                                                                 | Pricing Summary                                                                                        | Active                                                 |
| 4 Milestones     | ART<br>1 EQUIPENT Coloring pencils<br>AND SUPPLIES                                                                              | No Discount                                                                                            | No Edit                                                |
| 5 Access Control | Le Copy Delete Activate Add items                                                                                               |                                                                                                    |                                                        |
| -                |                                                                                                    |                                                                                                    |                                                        |

| Confirm Exit                                                                                                    |
|----------------------------------------------------------------------------------------------------|
| You are in the process of creating CR885-V3 - (CW12851) JN-Demo 9.3.2024. Choose what you would like to do next. |
| Save this request                                                                                                |
| Continue working on this request                                                                                 |
|                                                                                                    |
|                                                                                                    |

## 18

17

## You will be brought back to your **OVERVIEW** tab.

| Contract Workspace (Procurement |                                                 |                                                                                    |
|---------------------------------|-------------------------------------------------|------------------------------------------------------------------------------------|
| Overview Documents              | a Tasks Team Message Board History              |                                                                                    |
| Overview                        | Actions                                         | ✓ Process                                                                          |
| Contract ID:                    | CW12851                                         | Phase 1 - Prepare and Draft V                                                      |
| Contract Status:                | Draft Amendment                                 | Phase 2 - Negotiate and Approv                                                     |
| Last Published Date:            | 09/06/2024 (i)                                  | → Phase 3 - Execute ↓         → Phase 4 - Finalize and Publish ↑                   |
| Version:                        | v2 (editing)                                    |                                                                                    |
| Owner:                          | Jennie Ngo (i)                                  |                                                                                    |
| Test Project:                   | No ①                                            | Quick Links                                                                        |
| Product Category:               | ART EQUIPMENT AND SUPPLIE View more (i)         |                                                                                    |
| Base Language:                  | English                                         | A Quick Link is a path to an important of<br>want to link to and choose Add to Qui |
| Sponsoring Department:          | 1002501 Superintendent's View more (i)          |                                                                                    |
| Access Control:                 | (No restrictions - Accessible to all users) (i) |                                                                                    |
| Description:                    | 0                                               | Announcements                                                                      |
| External System Integra         | tion                                            | Welcome to the project!                                                            |

## Under Contract Attribute section, click **ACTIONS** and then **PUBLISH**.

| Description: (i)                            |                      | Announcements                      |
|---------------------------------------------|----------------------|------------------------------------|
| External System Integration                 |                      | Welcome to the proje               |
| External System: (no value) (i)             | Actions∨             |                                    |
| Contract Attributes                         | Edit<br>View<br>Publ | Attributes<br>/ Attributes<br>/ish |
| Related ID: (j)                             | Ame                  | nd                                 |
| Last Published: JN-Demo 9.3.2024 (v2/2) (i) | Put                  | On Hold                            |
| Hierarchical Type: Master Agreement (i)     | Clos                 | e                                  |
| Amendment Type: Amendment                   | Crea                 | te Sub Agreement                   |

## 20

## Click **SUBMIT**.

| CR885-V3: (CW12851) JN-Demo 9.3.2024                                                                                                    | Prev | Submit |
|----------------------------------------------------------------------------------------------------|------|--------|
| Review and edit the contract request. When you are finished, submit the request for approval, or exit and save the request in a composing state. |      |        |
| Summary Pricing Terms Milestones Approval Flow                                                                                                   |      |        |
| Definitions                                                                                                    |      |        |

## You'll see a message confirming that your contract request has been sent for approval, if applicable.

#### Contract Request - Submitted

Your contract request has been submitted for approval. You can view the status or the approval flow to see where the request is in the process.

#### CR885-V3 - (CW12851) JN-Demo 9.3.2024 has been submitted.

Print a copy of this request View the status of your request Add labels to tag this document Return to the Ariba Home Page Return to Poject

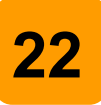

## Click Return to **PROJECT**.

#### **Contract Request - Submitted**

Your contract request has been submitted for approval. You can view the

CR885-V3 - (CW12851) JN-Demo 9.3.2024 has been submitted.

Print a copy of this request

View the status of your request

- Add labels to tag this document
- Return to the Ariba Home Page
- Return to Project

## 23

## The Contract Status will be updated to **Published**. This may take a few minutes.

| JN-Demo 9.3.2024                |                                         |
|---------------------------------|-----------------------------------------|
| Contract Workspace (Procurement | )                                       |
| Overview Documents              | s Tasks Team Message Board History      |
| Overview                        |                                         |
| Contract ID:                    | CW12851                                 |
| Contract Status:                | Published                               |
| Last Published Date:            | 09/09/2024 (i)                          |
| Version:                        | v3                                      |
| Owner:                          | Jennie Ngo (i)                          |
| Test Project:                   | No (i)                                  |
| Product Category:               | ART EQUIPMENT AND SUPPLIE View more (i) |

## 24

Now, we are going to create a subagreement and reference this as a parent contract. Go to the **HOME** screen.

|                                                           | Test                 | Site                                                |                             |                                 |                       |
|-----------------------------------------------------------|----------------------|-----------------------------------------------------|-----------------------------|---------------------------------|-----------------------|
| HOME SOURCING CONTRA                                      | CTS PROCUREN         | MENT MORE V                                         |                             |                                 |                       |
| Analytical Report 🗸 Search using Title, ID                | ), or any other term |                                                     |                             | ✓ Q                             |                       |
| Common Actions                                            | News                 |                                                     |                             |                                 |                       |
| Create<br>Requisition<br>Contract Workspace (Procurement) | Welcome to LAUS      | <b>5D - Los Angeles Unif</b><br>om/Buyer/Main?realn | ied School District Procure | ment Application<br>direct=true |                       |
| Guided sourcing request<br>Guided sourcing project        | To Do                |                                                     |                             |                                 |                       |
| More 🗸                                                    | ID                   | Date 1                                              | From                        | Status                          | Title                 |
| Manage                                                    | PR7644               | 9/6/2024                                            | REQUESTOR20                 | Submitted                       | Customer Admin test - |
| Templates                                                 |                      | a fa la sa s                                        |                             | E a tomat                       |                       |

## Click CREATE → CONTRACT WORKSPACE (PROCUREMENT).

|    | Re                               | ent V Manage V      | Create V         |
|----|----------------------------------|---------------------|------------------|
|    | Analytical Report                | Guided sourcing pro | oject            |
|    | Compound Report                  | Guided sourcing rec | quest            |
|    | Contract Amendments/Renewals     | Invoice             |                  |
|    | Contract Request (Procurement)   | Knowledge Project   |                  |
|    | Contract Request (Sales)         | Quick Quote Postin  | g                |
| ١. | Contract Workspace (Internal)    | Quick Survey        |                  |
|    | Contract Workspace (Procurement) | Requisition         |                  |
|    | Contract Workspace (Sales)       | Supplier Request    |                  |
|    | Contractor Expense Sheet         | Supplier Research F | Posting          |
| t  | Contractor Survey                | Technology Review   | Request Form New |
|    | Credit Memo                      | Time Sheet          |                  |
|    | Customer                         |                     |                  |

26

25

#### Enter the **NAME** of the contract.

| Name: *      | JN-Demo 9.9.2024 (Sub Agreement) |  |
|--------------|----------------------------------|--|
| Description: |                                  |  |
|              |                                  |  |
|              |                                  |  |
|              |                                  |  |

You have the option to copy the information from your existing contract. This will transfer some of the data from your previous contract.

| Related ID:         |            | 0 |  |
|---------------------|------------|---|--|
| Copy from Contract: | (no value) | ~ |  |
| Test Project: *     | OY€        |   |  |
| Base Language       | English 🗸  |   |  |
|                     | *          |   |  |

## 28

Once you choose the contract, the majority of the Workspace/Header information will auto-populate.

| Copy from Contract                | N-Demo 9.3.2024                  | ~      | 1        |            |
|-----------------------------------|----------------------------------|--------|----------|------------|
| Test Project: *                   | Yes                              |        | ·        |            |
| Base Language:                    | English 🗸                        |        |          |            |
| Hierarchical Type: *              | Master Agreement 🗸 🛈             |        |          |            |
| Supplier:                         | Appealing Practices              | $\sim$ | (i)      |            |
| Affected Parties:                 | Appealing Practices              | $\sim$ | Add more | (i)        |
| Contract Amount: *                | \$100,000 USDV (i)               |        |          |            |
| Total Original Contract Amount: * | \$100,000.( USD V                |        |          |            |
| Product Category: *               | ART EQUIPMENT AND SUPPLIES 05000 | $\sim$ | Add more | (i)        |
| Sponsoring Department: *          | 1002501 Superintendent's Office  | $\sim$ | Add more | <b>(i)</b> |
| Predecessor Project:              | (no value)                       | ~      | ]        |            |
| Agreement Type: *                 | Lease Agreement                  |        | v (i)    |            |

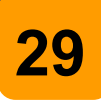

To change the **SUPPLIER**, click on the down arrow. A list of recently used suppliers will be provided. You have the option to **SEARCH MORE** and select the appropriate supplier.

| Bas   | se Language:    | English 🗸                 |        |
|-------|-----------------|---------------------------|--------|
| Hiera | rchical Type: * | Master Agreement 🗸 🛈      |        |
|       | Supplier:       | Appealing Practices       |        |
| Affe  | ected Parties:  | Appealing Practices Add m | nore 🤅 |

| Base Language:              | English 🗸                               |     |
|-----------------------------|-----------------------------------------|-----|
| Hierarchical Type: *        | Master Agreement 🗸 🛈                    |     |
| Supplier:                   | Appealing Practices                     | (i) |
| Affected Parties:           | 2SIGMA SCHOOL INC                       | Add |
| Contract Amount: *          | Intriguing Ventures                     |     |
| *                           | Thrilling Pursuits                      |     |
| Driginal Contract Amount: " | Impressive Entrepreneurs                |     |
| Product Category: *         | <ul> <li>Appealing Practices</li> </ul> | Add |
| Sponsoring Department: *    | Q Search more                           | Add |

## **30** Update the **EFFECTIVE DATE**.

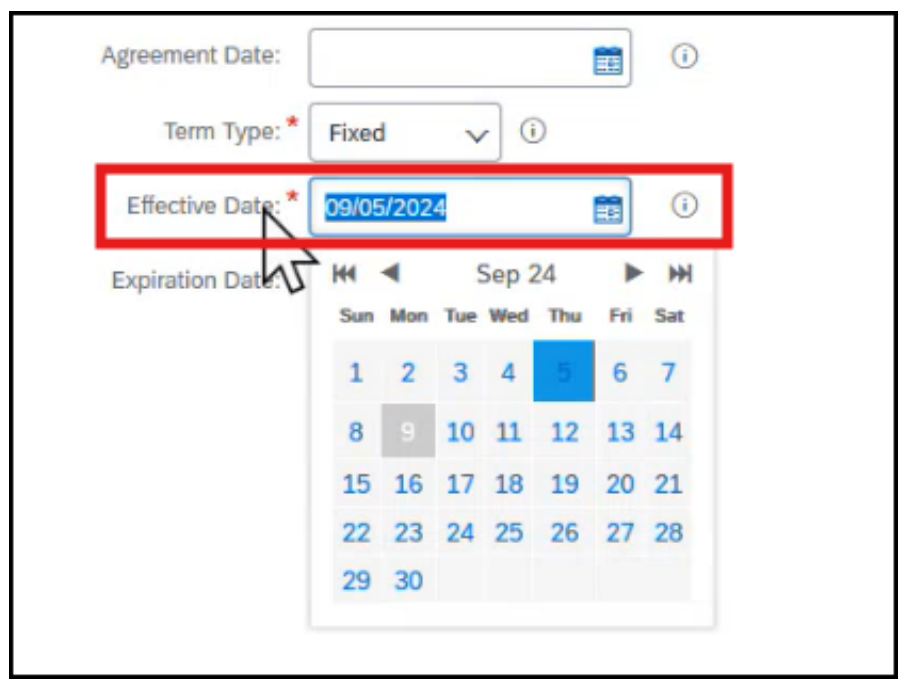

## 31

Enter the **EXPIRATION DATE** if applicable. The Expiration Date can be before or the same as the parent contract's Expiration Date.

| Term Type: *      | Fixed | 1   | V   | 0    | )   |     |            |
|-------------------|-------|-----|-----|------|-----|-----|------------|
| Effective Date: * | 9/9/2 | 024 |     |      |     |     | <u>(</u> ) |
| Expiration Date:  | 9/    |     |     |      |     |     | ()         |
|                   | 144   | •   | S   | ep 2 | 4   | ►   | ₩          |
|                   | Sun   | Mon | Tue | Wed  | Thu | Fri | Sat        |
|                   | 1     | 2   | 3   | 4    | 5   | 6   | 7          |
|                   | 8     | 9   | 10  | 11   | 12  | 13  | 14         |
|                   | 15    | 16  | 17  | 18   | 19  | 20  | 21         |
|                   | 22    | 23  | 24  | 25   | 26  | 27  | 28         |
|                   | 29    | 30  |     |      |     |     |            |

Update the **CONTRACT AMOUNT** to the remaining balance of the contract. Since we already consumed \$1000.01, the remaining balance would be \$98,999.99.

|              | ooppron               | mpressive Entrepreneurs  | , in the second second | 0        |   |
|--------------|-----------------------|--------------------------|----------------------------------------------------------------------------------------------------|----------|---|
|              | Affected Parties:     | Impressive Entrepreneurs | $\sim$                                                                                                    | Add more | G |
|              | Contract Amount: *    | 99000 USD V              | ]                                                                                                    |          |   |
| Total Origin | al Contract Amount: * | \$100,000.( USD V (i)    |                                                                                                    |          |   |

## 33

## Choose **SUB AGREEMENT** as the Hierarchical Type.

| Base Language:     | English 🗸             |        |            |            |
|--------------------|-----------------------|--------|------------|------------|
| Hierarchical Type: | Master Agreement 🗸 🛈  |        |            |            |
| Supplier:          | Stand-alone Agreement | $\sim$ | <b>(i)</b> |            |
| Affected Parties:  | Master Agreement      | $\sim$ | Add more   | <b>(i)</b> |
| Contract Amount:   | Sub Agreement         | )      |            |            |

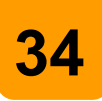

The **PARENT AGREEMENT** is where you will reference the original contract. Click on the downward arrow and a list of recently used contract will be provided.

| Parent Agr | eement:    | (no value) |              |     | Ĭ |  |
|------------|------------|------------|--------------|-----|---|--|
| Agreeme    | ent Date:  |            |              | (i) | 3 |  |
| Ter        | rm Type: * | Fixed      | <b>v</b> (i) |     |   |  |
| Effecti    | ve Date: * | 09/09/2024 |              | (i) |   |  |

35

### You have the option to **SEARCH MORE**.

| Parent Agreement:                 | (no value) 🗸 🗸                                                                      |
|-----------------------------------|-------------------------------------------------------------------------------------|
| Agreement Date:                   | Raj - Test Facilities bench Contract Third try                                      |
| Term Type: *<br>Effective Date: * | JN-Master Bench<br>HVAC Chillers Tal Service<br>School Admin niture- IFB 2000002830 |
| Expiration Date:                  | JN-Master Agreement                                                                 |
| Notice Period(in days):*          | Q Search more                                                                       |

## Search by **NAME** then click **SEARCH**.

Note: You can also switch to search by Contract ID, if it's known.

| Choose Value for Parent Agreem                                         | nent                                       |                       |                                |
|------------------------------------------------------------------------|--------------------------------------------|-----------------------|--------------------------------|
| Found more than 500 items. The results shown                           | here include unique items fr               | om the first 500 iten | ns found.                      |
| Name 🗸 🗸                                                               | Search                                     |                       |                                |
| Name                                                                   | Supplier                                   | Contract ID           | Hierarchical T                 |
|                                                                        |                                            |                       |                                |
| 0120174 AE PE CAHUENGA ES 1                                            | Appealing Practices                        | 44_36                 | Master Agreem                  |
| 0120174 AE PE CAHUENGA ES 1<br>FRANKLIN SH, 11.03290, AE Contr 0020482 | Appealing Practices<br>Appealing Practices | 44_36<br>4400000028   | Master Agreem<br>Master Agreem |

## 37

## Click **SELECT** when you find your contract.

| Name            | V JN-Demo           |             | Search            |                 |                           |        |
|-----------------|---------------------|-------------|-------------------|-----------------|---------------------------|--------|
| ame             | Supplier            | Contract ID | Hierarchical Type | Contract Status | Contract ID Starts With 1 |        |
| N-Demo 9.3.2024 | Appealing Practices | CW12851     | Master Agreement  | Published       | CW12851                   | Select |

## Depending on your policy, you can set the new **TOTAL ORIGINAL CONTRACT AMOUNT**.

This field cannot be modified once the contract is published.

| Affected Parties:                 | Impressive Entrepreneurs        | $\sim$       | Add more | ()  |
|-----------------------------------|---------------------------------|--------------|----------|-----|
| Contract Amount: *                | \$99,000 USDV ()                |              |          |     |
| Total Original Contract Amount: * | \$100,000.( USD (i)             |              |          |     |
| Product Category:                 | RT EQUIPMENT AND SUPPLIES 05000 | $\sim$       | Add more | (i) |
| Sponsoring Department: *          | 1002501 Superintendent's Office | $\checkmark$ | Add more | (i) |
| Predecessor Project:              | (no value)                      | ~            | )        |     |
| Agreement Type: *                 | Lease Agreement                 |              | V (i)    |     |

## 39

## Scroll down, then click **CREATE**.

| External System Integration                                                                                                    |        |
|----------------------------------------------------------------------------------------------------|--------|
| External System: (no value) $\checkmark$                                                                                                 |        |
| LAUSD Contract Workspace Template (TEST)                                                                                                 |        |
| Do you want to copy documents that were modified in the project being copied? $\$ Yes $\sim$                                             |        |
| Do you want to copy project groups that were not in the template and changes made to the project groups that were in the template? Ves 🗸 |        |
|                                                                                                    | Creati |
|                                                                                                    |        |

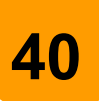

## Go to the **DOCUMENTS** tab.

| JN-Demo 9.<br>Contract Workspace | 9.2024 (Sub    | Agreem | ent) |                       |  |
|----------------------------------|----------------|--------|------|-----------------------|--|
| Overview                         | Documents      | Tasks  | Team | Message Board History |  |
| JN-Demo 9.9.20                   | 24 (Sub Ageem  | ent)   |      |                       |  |
| Name                             |                |        |      |                       |  |
| Contrac                          | t Terms 🗸      |        |      |                       |  |
| Contract                         | ct Documents V |        |      |                       |  |
| Other D                          | ocuments V     |        |      |                       |  |

## 41

## Open your **CONTRACT TERMS**.

| ame |                     |  |
|-----|---------------------|--|
| 2   | Contract Terms ✓    |  |
| •   | Contract Documents∨ |  |
|     | Other Documents     |  |

## Choose LAUSD-C1 as the SITE.

| Contract ID:         | CW12897           |  |
|----------------------|-------------------|--|
| Related ID:          | ()                |  |
| Site: *              | No Choice 🗸 🛈     |  |
| Hierarchical Type: * | No Choice 🧳 🛈     |  |
| Parent Agreement:    | LAUSD-C1-TEST     |  |
| Contract Amount: *   | \$99,000 USDV (i) |  |

## 43

42

The rest of the details were populated from your Contract Workspace. You can update the information here if needed.

| Contract Amount: "                | \$99,000               | USDV (i)               |                |       |
|-----------------------------------|------------------------|------------------------|----------------|-------|
| Affected Parties:                 | Impressive Entreprener | urs                    | Add mor        | e (i) |
| Supplier:                         | Impressive Entreprenet | urs                    | v 0            |       |
| Agreement Date:                   |                        | <b>I</b>               |                |       |
| Effective Date: *                 | 09/09/2024             | <b>I</b>               |                |       |
| Expiration Date:                  | 09/02/2025             | 1                      |                |       |
| Term Type: *                      | Fixed V (i)            |                        |                |       |
| Email Notification:               | First sent 30 day      | ys before contract exp | piration date. |       |
| 1                                 | Reminder sent every 7  | days.                  |                |       |
| Notice Date:                      | (i)                    |                        |                |       |
| Agreement Type: *                 | Lease Agreement        |                        | <b>v</b> (i)   |       |
| Total Original Contract Amount: * | \$100,000.( USDV (     | D                      |                |       |

| Click <b>OK</b> .                                                                                                    |    |    |
|----------------------------------------------------------------------------------------------------|----|----|
|                                                                                                    | Ę. | -4 |
| latory data                                                                                                    | ок |    |
| e following information about the contract you are creating as possible. Related ID can be used to help make a link between this contract and any external system. When you have finished making changes, click OK to save them. |    |    |
| Contract ID: CW12897                                                                                                    |    |    |
| Related ID: 0<br>Site: * LAUSD-C1 - TEST v 0                                                                                                    |    |    |

## 45

ΔΔ

The **CONTRACT TYPE** does not copy over from the original contract. Make sure to update it if needed.

Note: if the original (parent) contract is Item-Level, then the sub agreement MUST be Item-Level too.

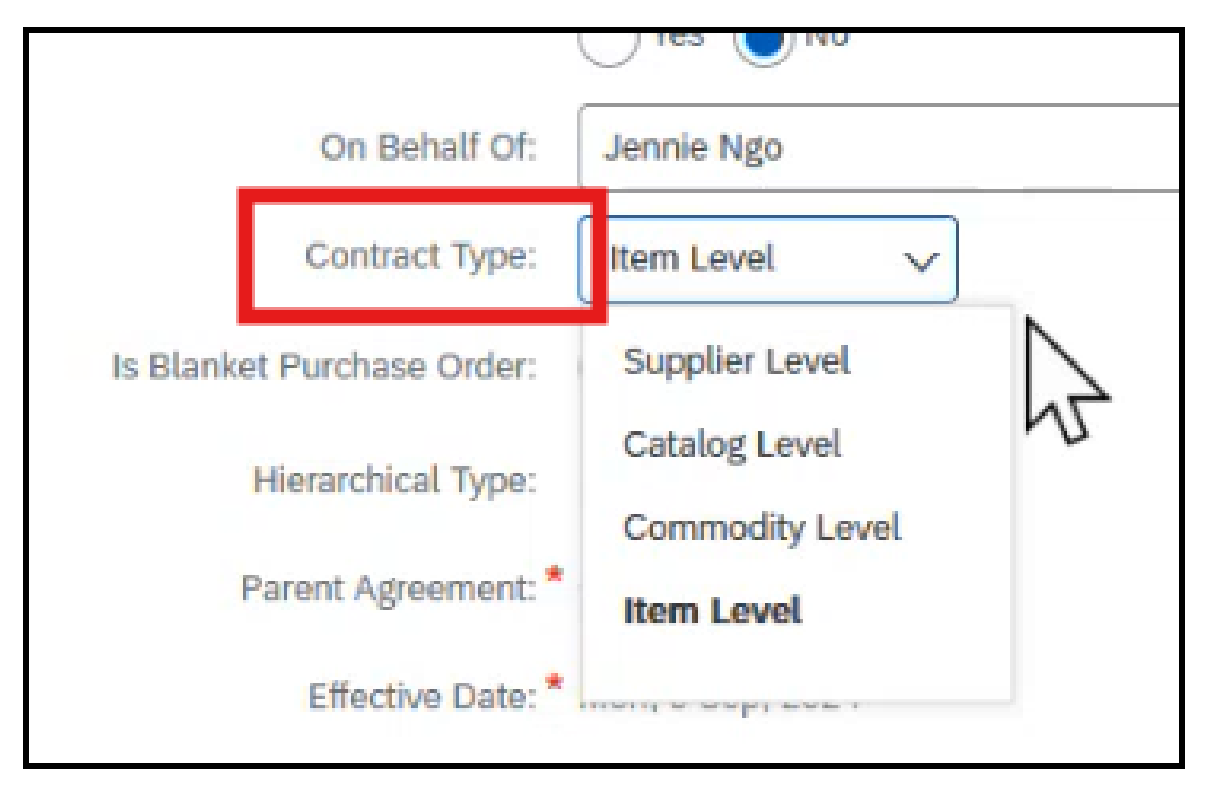

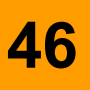

Scroll down to ensure that all the radio buttons are correctly selected. These do not copy down from the original contract.

For example, the highlighted fields did not copy over so we are updating all of these to **YES**.

| Company Code:                                     | 1000 (LAUSD)                               |
|---------------------------------------------------|--------------------------------------------|
| Vendor: *                                         | * 1000026026 (Impressive Entrepreneurs)    |
| Supplier Location:                                | Charlotte Brown [ select ]                 |
| Release Required:                                 | Ves No (i)                                 |
| Allow change orders against closed contract?      | Ves No 1                                   |
| Release Access from:                              | Current Strong All Sites (Global Contract) |
| Apply discount terms to non-catalog items?        | ◯ Yes ● No ③                               |
| Do non-catalog items accumulate against contract? | Ves No i                                   |
| Currency:                                         | US Dollar 🗸                                |
| Include Subagreement Accumulators:                | Ves No                                     |
| Header Attributes:                                | Name † Value                               |

47

## Click **LIMITS**. This information was copied over. Update the **Maximum Limit**.

| 1 Definitions    | Minimum Commitment                                                                                                    |
|------------------|----------------------------------------------------------------------------------------------------|
|                  | Minimum Commitment applies to the entire contract. Notifications are sent when the amount spent on the co                                       |
| 2 Limits         | Minimum Commitment:                                                                                                    |
| 3 Pricing Terms  | If Amount Spent is below: 0%                                                                                                    |
| (4) Milestones   | Send notification: 0 days before the contract expires                                                                                           |
| 5 Access Control | Maximum Limit                                                                                                    |
| 6 Payment Terms  | Maximum Limit applies to the entire contract. Notifications are sent when the remaining amount available on Maximum Limit:  [51,000.01] USD (i) |
| 7 Appendixes     | Tolerance: 0% 0<br>Is Hard Maximum Limit: Yes No                                                                                                |
| 8 Summary        | Send notification when Amount Available is at or below: 0%                                                                                      |

## **48**

### Choose YES to "Is Hard Maximum Limit".

|                  | Minimum Commitment applies to    | the entire  | contract. Notifications | are sent when the amo  |
|------------------|----------------------------------|-------------|-------------------------|------------------------|
| 2 Limits         | Minimum Commitment:              |             | USDV ()                 |                        |
| 3 Pricing Terms  | If Amount Spent is below:        | 0%          | ] 0                     |                        |
| 0                | Send notification:               | 0           | days before the co      | ntract expires         |
| 4 Milestones     |                                  |             |                         |                        |
| 5 Access Control | Maximum Limit applies to the ent | ire contra  | t Notifications are sen | t when the remaining a |
| 6 Payment Terms  | maximum canic appres to the end  | Ma          | dmum Limit: 98999       | .99 USDV ()            |
| Annendives       |                                  |             | Tolerance: 0%           | 0                      |
| U Appendixes     | ls                               | Hard Ma     | cimum Limit: 🔘 Yes      | No                     |
| 8 Summary        | Send notification when Amount A  | vailable is | at or below: 0%         |                        |

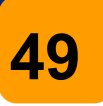

## Click **PRICING TERMS.** This information did not carry over. Click **ADD ITEMS** and then **ADD A NON-CATALOG ITEM.**

|                 | Add and modify the pricing terms for the contract. The term category displayed is based on the contract type specified on the |
|-----------------|----------------------------------------------------------------------------------------------------|
| 1 Definitions   | Commodity-level pricing terms apply to each commodity offered by the supplier.                                                |
| 0               | Commodity Level Pricing Terms                                                                                                 |
| 2 Limits        | Id 1 Commodity Code Description                                                                                               |
| 3 Pricing Terms |                                                                                                    |
| 4 Milestones    | dd items                                                                                                    |

## 50

Enter the **DESCRIPTION** of the item, and COMMODITY CODE. If it's an Item-Level contract, then also enter the NEGOTIATED PRICE and SUPPLIER PART NUMBER. Click **OK** 

| Description       |                              |        |  |
|-------------------|------------------------------|--------|--|
| Full Description: | Coloring pencils             |        |  |
| Commodity Code:   | ART EQUIPMENT AND SUPPLIES   | $\sim$ |  |
| Material Group:   | 05000 (ART EQUIPMENT AND SU) | $\sim$ |  |
| Material Number:  | (no value)                   | $\sim$ |  |

## Scroll down to **PRICINGS AND DISCOUNTS**. Choose **YES** to "Add Accumulators to Parent Agreement".

| Pric   | cing and Discounts                                 |            |                                                                                                    |
|--------|----------------------------------------------------|------------|----------------------------------------------------------------------------------------------------|
| lf a c | discount applies to this item, select the discount | type a     | nd enter the appropriate value. To apply multiple discount rates, select tiered pricing. Discounts may default from a sourcing event. |
|        | Discount:                                          | ig)        | None                                                                                                    |
|        |                                                    | 0          | Discount Percent: 0%                                                                                                    |
|        |                                                    | $\bigcirc$ | Tiered Pricing: Define Tiers                                                                                                    |
|        |                                                    | 0          | Term Based Pricing: Define Terms                                                                                                    |
| Com    | pound with applicable parent's pricing terms?      | ()Y        | es 💽 No                                                                                                    |
|        | Add Accumulators to Parent Agreement:              | OY.        | es 💽 No                                                                                                    |

## 52

## Click **PAYMENT TERMS** to ensure this information is correct. If not, you can update it by clicking **CHANGE PAYMENT TERMS**.

| 1 Definitions    | Payment terms                                                |
|------------------|--------------------------------------------------------------|
| 2 Limits         | ID: 3000<br>Title: 3000<br>Description: Vendor - Net 30 Days |
| 3 Pricing Terms  | Terms: Pay In Days † Discount                                |
| 4 Milestones     | 25 0% Change Payment Terms Remove Payment Terms              |
| 5 Access Control |                                                              |
| 6 Payment Terms  |                                                              |

## 53

## When everything is correct, click **EXIT** $\rightarrow$ **SAVE** this request.

| Test Site                                                                                                    |                                                                                  | Q 🖶 🔊 🛞                                                    | N              |
|----------------------------------------------------------------------------------------------------|----------------------------------------------------------------------------------|------------------------------------------------------------|----------------|
| CR887: (CW12897) JN-Demo 9.9.2024 (Sub Agreement)                                                                                              |                                                                                  | Prev Next E                                                | Exit           |
| Add and modify the pricing terms for the contract. The term category displayed is based on the contract type specified on the Definitions page | (for supplier level, commodity level, item level, or catalog level). If desired, | return to the Definitions page and change the Contract Typ | pe <i>More</i> |
| Commodity-level pricing terms apply to each commodity offered by the supplier.                                                                 |                                                                                  |                                                            |                |
| Commodity Level Pricing Terms                                                                                                    |                                                                                  |                                                            | =              |
| Id t Commodity Code Description                                                                                                    | Pricing Summary                                                                  | Active                                                     |                |
| ART 1 EQUIPMENT Coloring pencils AND SUPPLIES                                                                                                  | No Discount                                                                      | Yes Edit                                                   |                |
| Copy Delete Activate Add items                                                                                                    |                                                                                  |                                                            |                |
|                                                                                                    | _                                                                                |                                                            |                |
|                                                                                                    |                                                                                  |                                                            |                |
| Confirm Exit                                                                                                    |                                                                                  |                                                            |                |
|                                                                                                    |                                                                                  |                                                            |                |

You are in the process of creating CR887 - (CW12897) JN-Demo

| fou are in t  | me process of creating CR667 - (CW12697) 3N-De |
|---------------|------------------------------------------------|
| Save this req | uest<br>rking on this request                  |

## **54**

## Go back to the **OVERVIEW** tab.

| JN-Demo  | 9.9.2024 (Su                                           | b Agreer                                   | ment) |               |         |  |
|----------|--------------------------------------------------------|--------------------------------------------|-------|---------------|---------|--|
| Overview | Documents                                              | Tasks                                      | Team  | Message Board | History |  |
| Overview |                                                        |                                            |       |               |         |  |
|          | Contract ID:<br>Contract Status:<br>Version:<br>Owner: | CW12897<br>Draft<br>Original<br>Jennie Ngo | Ō     |               |         |  |

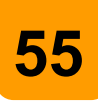

## Under the Contract Attributes section, click **ACTIONS** $\rightarrow$ **PUBLISH**.

| Contract Attributes |                              | Actions              |
|---------------------|------------------------------|----------------------|
|                     |                              | Edit Attributes      |
| Related ID:         | 0                            | View Attributes      |
| Last Published:     | (no value) (i)               | Publish              |
| Hierarchical Type:  | Sub Agreement (i)            | Amer                 |
| Parent Agreement:   | JN-Demo 9.3.2024             | Put On Hold          |
| Contract Amount:    | \$99,000 USD (i)             | Class                |
| Supplier:           | Impressive Entrepreneurs (i) | Close                |
| Affected Parties:   | Impressive Entrepreneurs (i) | Create Sub Agreement |

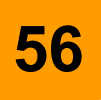

## Click SUBMIT.

| CR885-V3: (CW12851) JN-Demo 9.3.2024                                                                                                    | Prev | Submit |
|----------------------------------------------------------------------------------------------------|------|--------|
| Review and edit the contract request. When you are finished, submit the request for approval, or exit and save the request in a composing state. |      |        |
| Summary Pricing Terms Milestones Approval Flow                                                                                                   |      |        |
| Definitions                                                                                                    |      |        |
|                                                                                                    |      |        |
|                                                                                                    |      |        |

# You'll see a message confirming that your contract request has been sent for approval. If you did not add an approver, then the contract will proceed to be published.

| Contract | Rec | uest | - | Sul | bm | itte | d |
|----------|-----|------|---|-----|----|------|---|
|----------|-----|------|---|-----|----|------|---|

Your contract request has been submitted for approval. You can view the status or the approval flow to see where the request is in the process.

CR896 - (CW12984) JN-Novation (Sub Agreement) has been submitted.

Print a copy of this request View the status of your request Add labels to tag this document Return to the Ariba Home Page Return to Project

## 58

### Click Return to **PROJECT.**

| Contract Reques                             | t - Submitted                                                                                                    |
|---------------------------------------------|----------------------------------------------------------------------------------------------------|
| Your contract request has                   | been submitted for approval. You can view the status or the approval flow to see where the request is in the process |
| CR896 - (CW12984) JN                        | -Novation (Sub Agreement) has been submitted.                                                                        |
| Print a copy of this req                    | uest                                                                                                    |
| View the status of your                     | request                                                                                                    |
| Add labels to tag this d                    | ocument                                                                                                    |
| Return to the Ariba Ho<br>Return to Project | ne Page                                                                                                    |

### 57

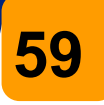

Contract Status will be updated to **PUBLISHED**. This may take a few minutes. Refresh the screen as needed to see updated status.

| Verview              |                |
|----------------------|----------------|
| Contract ID:         | CW12984        |
| Contract Status:     | Published      |
| Last Published Date: | 09/12/2024     |
| Version:             | v1 VU          |
| Owner:               | Jennie Ngo (j) |
| Test Dreisst         | N= O           |

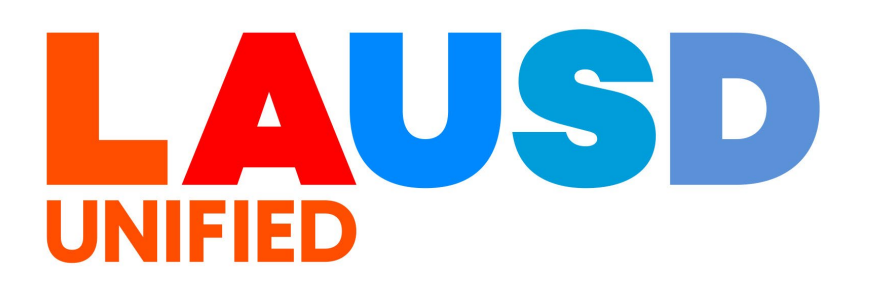